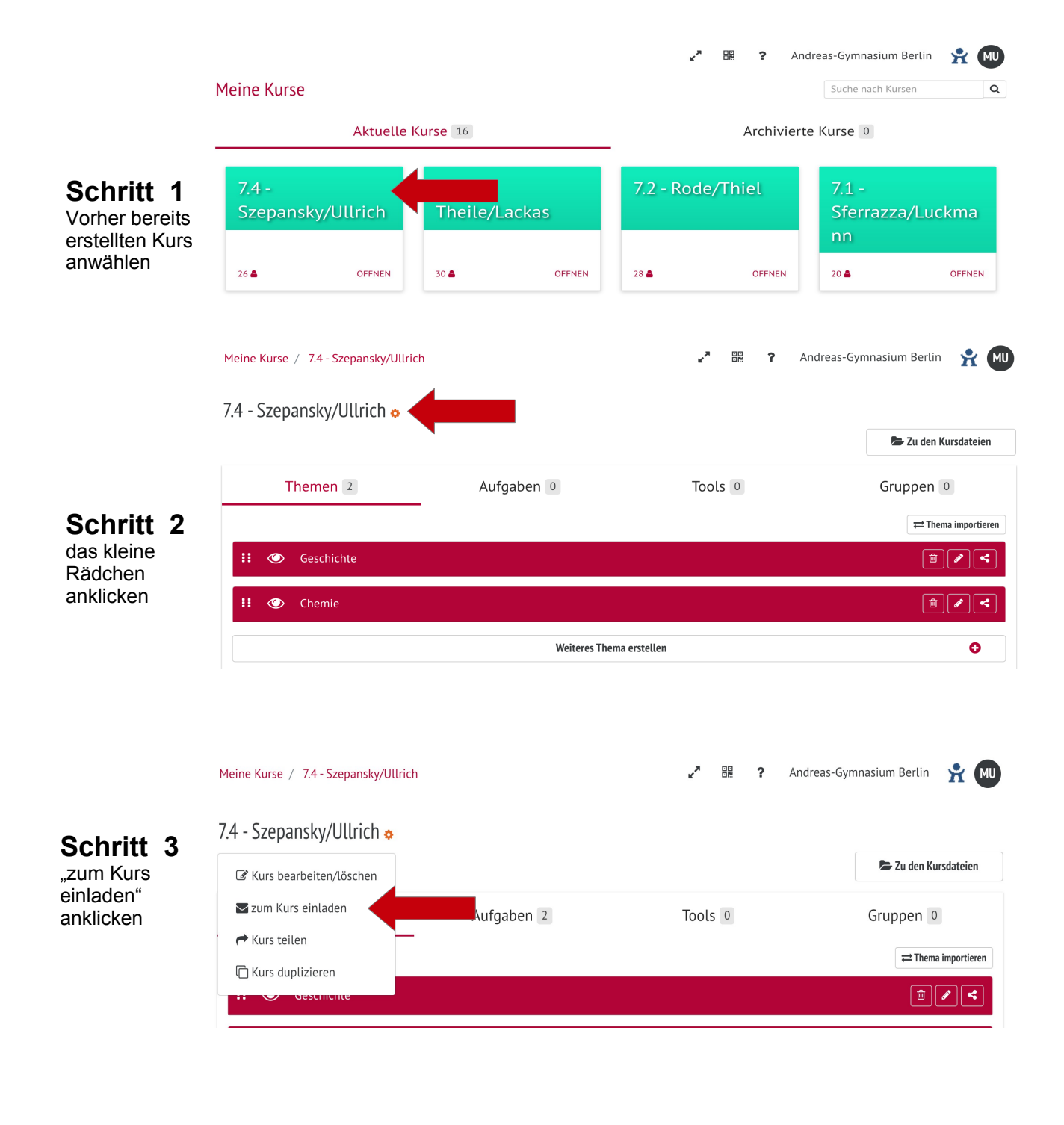

## Schritt 4

den nun erzeugten Einladungslink zum Kurs kopieren und per Mail an die SuS verschicken.

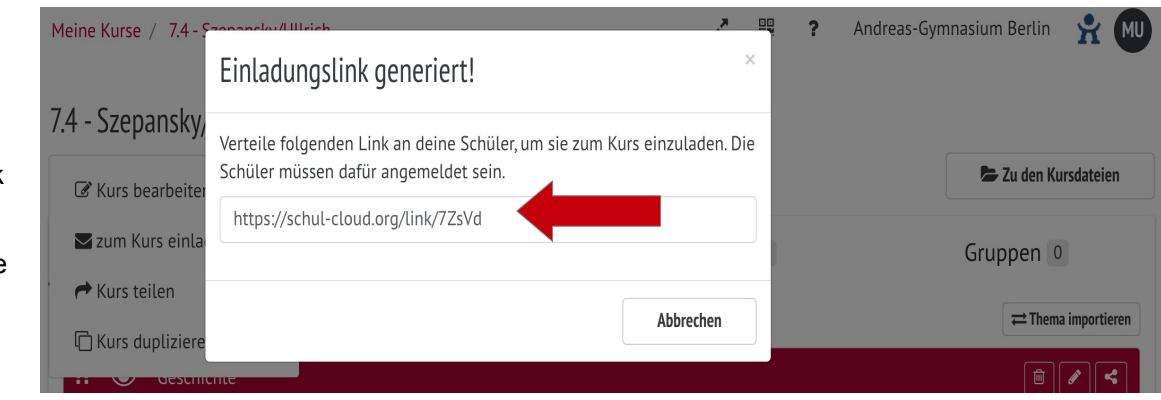